SEGURANÇA SOCIAL

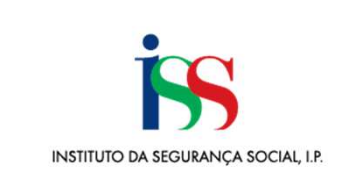

# Programa de Alargamento da Rede de Equipamentos Sociais 3ª Geração (PARES 3.0)

*Instituto da Segurança Social, I.P. Gabinete de Planeamento e Estratégia (GPE)*  Formulário de Candidatura SSD

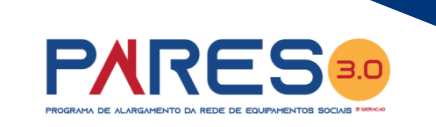

2

A candidatura é formalizada mediante o preenchimento de formulário online disponibilizado no perfil

de cada entidade concorrente na Segurança Social Direta e com as credenciais que já possui.

| Aceda com<br>Utilizador da Segurança Social<br>Palavra-chave<br>Palavra-chave<br>Avise-me quando entrar noutros serviços<br>relacionados com a Segurança Social.<br>Perdi a minha palavra-chave | Faça o seu regis                                        | sto na Segurança Social Direta.<br>É rápido e simples.<br>Efetuar Registo |       |
|----------------------------------------------------------------------------------------------------|---------------------------------------------------------|---------------------------------------------------------------------------|-------|
| AUTENTICAÇÃO.GOV PT                                                                                                    | Recebi um código de verificação<br>Ativar a minha conta | Tem dúvidas em relação à autenticação?<br>Veia as perguntas frequentes    |       |
|                                                                                                    | Ver mais informação                                     |                                                                           |       |
| REPÚBLICA<br>PORTUGUESA<br>TRABALHO, SOLIDABIERADE<br>E SIGURANCA SOCIAL                                                                                                    |                                                         | COMPETE REPERINCA<br>ESTRATEGO<br>Instituto de Informática                | is is |

Conta-corrente V

Família 🗸 🛛 Emprego 🗸

Família

Pensões

de capitalização

adocão

Abono de família e prova de situação

escolar. Outras prestações familiares.

Subsídios de maternidade, paternidade e

Pensões e simuladores. Regime público

Ação Social 🗸 🛛 Pensões 🗸

Emprego

desemprego

Trabalhadores e remunerações.

Trabalhadores Independentes, Membros

dos Órgãos Estatutários. Subsídio de

### Serviços

### **Conta-corrente**

Pagamentos e recebimentos e emissão de Documentos de pagamento. Situação contributiva. Entidades contratantes. Dívidas em execução fiscal

### Ação Social

Crianças e jovens a cargo de instituições Programas de apoio social. Acordo de cooperação

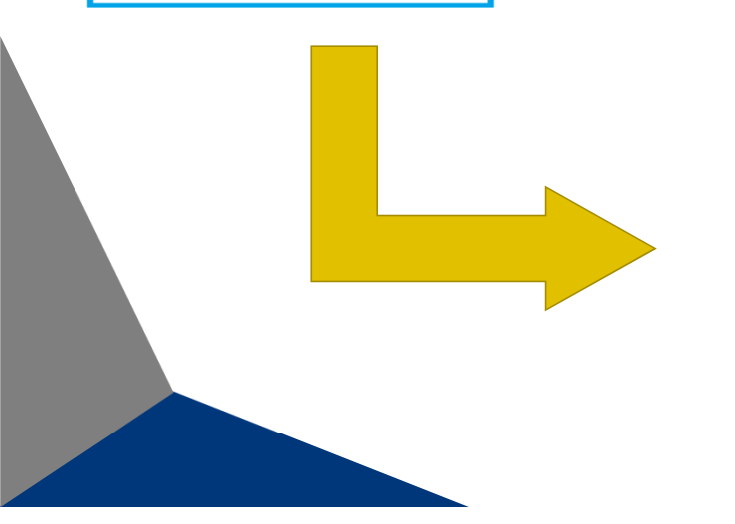

#### Ação Social Início Acordos de Cooperação Comunicação de frequências mensais de utentes. Candidaturas de acordos de Conta-corrente > cooperação. Gestão de mandatários. Programa de Alargamento da Rede de Família > Equipamentos Sociais Candidatar ao programa de alargamento da > Emprego rede de equipamentos sociais Instituição Particular de Solidariedade Social > Acão Social Consulta de pedidos efetuados no âmbito do registo de IPSS e solicitação de novos pedidos. Pensões >

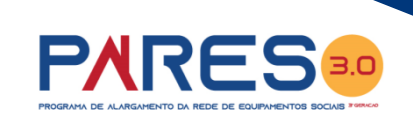

Após aceder ao perfil da Instituição na Segurança Social Direta, no separador "*Ação Social*" localiza a possibilidade de aceder às candidaturas ao PARES 3.0

Após validação...

Programa de Alargamento da Rede de Equipamentos Sociais Candidatar ao programa de alargamento da rede de equipamentos sociais

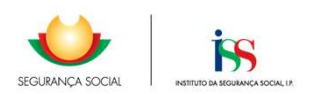

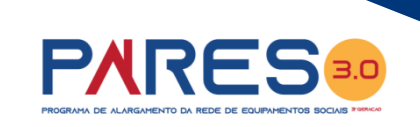

#### Após aceder ao separador

Programa de Alargamento da Rede de Equipamentos Sociais Candidatar ao programa de alargamento da rede de equipamentos sociais

#### localiza a possibilidade

#### de iniciar uma candidatura

ao PARES 3.0

### Programa de Alargamento da Rede de Equipamentos

Ação Social

Sociais - 3ª Geração

#### **Registar candidatura ao PARES 3.0**

Pode efetuar o registo de uma nova candidatura.

### **Consultar candidatura ao PARES**

Aviso: 01/2020 - Em preenchimento: 0 | Submetida: 0

Aviso: 01/2019 - Em preenchimento: 0 | Submetida: 0

#### Sabia que...

O prazo para envio de candidaturas ao Programa de Alargamento da Rede de Equipamentos Sociais - 3ª Geração (PARES 3.0) referentes ao aviso de abertura nº 01/2020 decorre entre / /2020 e / /2020.

Questões relacionadas com a candidatura?

Poderá contactar:

Centros Distritais do Instituto da Segurança Social, I.P. da área de intervenção de localização da resposta social candidata. Ou, o Gabinete de Planeamento e Estratégia do Instituto da Segurança Social, I.P.

Telefone: 300 510 997;

E-mail: ISS-PARES@seg-social.pt.

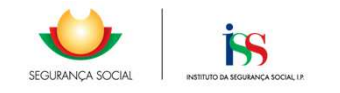

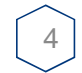

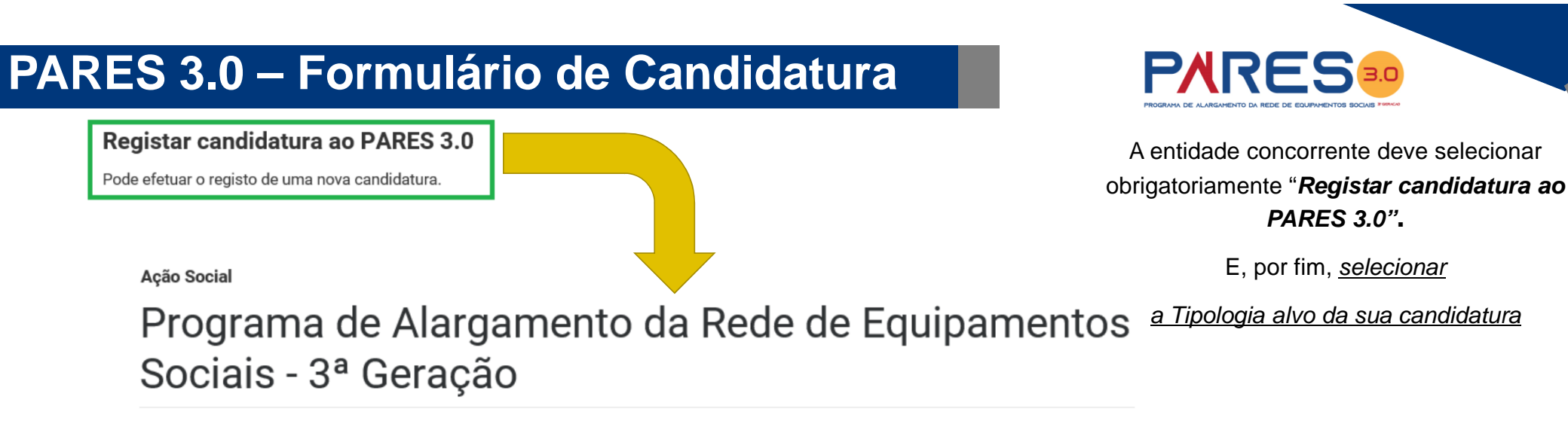

### Selecione uma tipologia

#### Tipologia 1

Projetos que criem novos lugares nas respostas sociais elegíveis, sem prejuízo do previsto na Tipologia 3;

#### Tipologia 2

Projetos que visem a realização de obras em estabelecimentos de apoio social que revistam caráter de urgência ou quando se verifique a necessidade de adaptação de instalações e/ou substituição de materiais e equipamentos, em especial aquelas cujo deficiente funcionamento ponha em causa a segurança, o bem-estar e a qualidade dos serviços prestados, sem que se verifique um aumento da capacidade;

### Tipologia 3

Projetos que visem a realização de obras de alteração, ampliação ou reabilitação em estabelecimentos com acordo de gestão e, cumulativamente, com cedência a título gratuito do edificado, em regime de comodato, celebrado com o Instituto da Segurança Social, I.P. (ISS, I.P.) nos termos da alínea b) do artigo 21.º e do n.º 5 do artigo 23.º da Portaria n.º 196-A/2015, de 1 de julho, na redação que lhe foi dada pela Portaria n.º 218-D/2019, de 15 de julho. No âmbito do presente aviso de candidaturas ao PARES 3.0 só podem ser formalizadas pelas entidades candidaturas à *Tipologia 1* ou *Tipologia 2* 

A Tipologia 3 não se encontra aberta

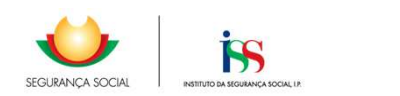

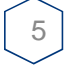

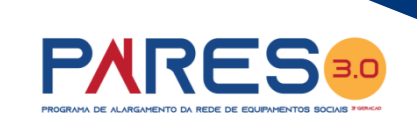

Após selecionar

a Tipologia alvo da candidatura

<u>A entidade inicia o</u>

preenchimento da sua candidatura ao PARES 3.0

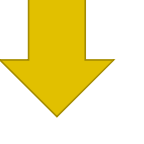

### Tipologia 2

Tipologia 1

Projetos que visem a realização de obras em estabelecimentos de apoio social que revistam caráter de urgência ou quando se verifique a necessidade de adaptação de instalações e/ou substituição de materiais e equipamentos, em especial aquelas cujo deficiente funcionamento ponha em causa a segurança, o bem-estar e a qualidade dos serviços prestados, sem que se verifique um aumento da capacidade;

Projetos que criem novos lugares nas

respostas sociais elegíveis, sem prejuízo do previsto na Tipologia 3;

#### Ação Social

### Programa de Alargamento da Rede de Equipamentos Sociais - 3ª Geração

#### Está prestes a iniciar a sua candidatura ao PARES 3.0.

#### Verifique:

A

- · Se os seus contactos estão atualizados em Perfil > Dados Pessoais > Atualizar contactos.
- Se tem consigo todos os documentos necessários.

#### Lembre-se:

- Pode preencher a candidatura e submetê-la, ou concluir o preenchimento posteriormente, utilizando o rascunho da candidatura, criado automaticamente.
- · A informação que registar é para utilização exclusiva no âmbito da candidatura.

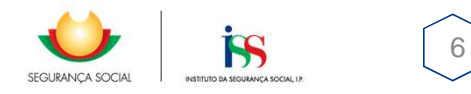

#### 1. Identificação da instituição

Identificação da instituição > Identificação projeto > Caracterização > Plano de investimento > Documentos > Informações complementares > Compromisso e certificação

#### Dados da instituição

Número de identificação fiscal (NIF ou NIPC)

Domicílio R MARO FRONTEIRA 82 RC DTO

Distrito LISBOA

Concelho

Freguesia LISBOA

Código postal 1070-299

NUTS III

Telefone 1 211111111

E-mail xpto@gmail.com

Data de inscrição na DGSS

Ê

Natureza

Selecione

Pretende que as notificações referentes à presente candidatura sejam dirigidas a uma morada diferente da indicada?

🔿 Sim 💿 Não

Responsável da candidatura (pessoa a contactar)

| Telefone 2<br>961111111 | Nome     |        |                                        |
|-------------------------|----------|--------|----------------------------------------|
|                         | Telefone | E-mail | Cargo                                  |
| •                       |          |        | Próximo passo: Identificação projeto 🔶 |

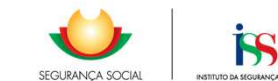

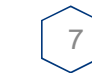

**PARES** A primeira página do formulário, diz

respeito à Identificação da Instituição candidata ao PARES 3.0.

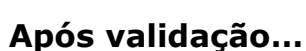

# 

...eis que surge a segunda página do formulário, a qual, vem solicitar a inserção de dados relativos à

#### Identificação do Projeto.

**Os pontos:** 

2.1. Designação

2.2. Identificação

2.3. Responsável pelo Projeto de Arquitetura

Podem ser considerados dados de âmbito Geral.

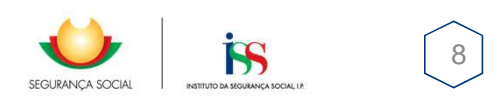

## PARES 3.0 – Formulário de Candidatura

#### 2. Identificação projeto

Identificação da instituição > **Identificação projeto >** Caracterização > Plano de investimento > Documentos > Informações complementares > Compromisso e certificação

#### Identificação projeto

Designação do projeto

Identificação do equipamento -

Responsável pelo projeto de arquitetura

Nome

Telefone

E-mail

Cargo

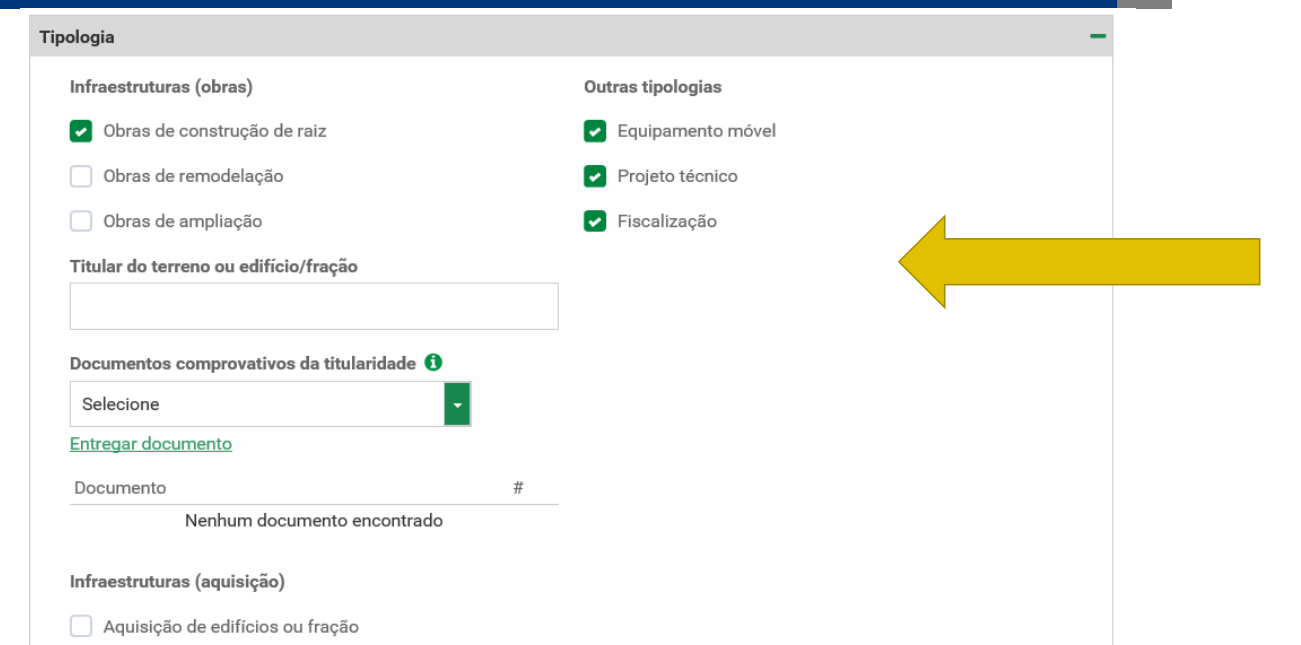

O PARES 3.0 considera como projetos elegíveis todos aqueles que apresentem componente de investimento em Infraestruturas.

Desde que associados a Infraestruturas as outras componentes, também, são elegíveis.

Aumento de capacidade em resposta(s) social(s) já existente(s) Sim 
Não

Introdução de nova(s) resposta(s) social(s)

💿 Sim 🔿 Não

Intervenção associada a deslocalização

🔵 Sim 💿 Não

No equipamento social existem respostas que não serão intervencionadas

🔾 Sim 💿 Não

O utilizador deverá assinalar a sua resposta Sim/Não conforme a candidatura que apresenta.

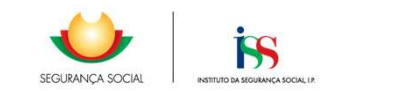

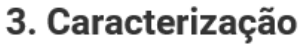

Identificação da instituição > Identificação projeto > **Caracterização >** Plano de investimento > Documentos > Informações complementares > Compromisso e certificação

### Detalhe do projeto

O projeto é/foi candidato a outros programas?

🔾 Sim 💿 Não

Fase do projeto técnico

🔘 Estudo prévio

Projecto base

🔘 Projecto de execução

#### Áreas (em m<sup>2</sup>)

Do lote/prédio

De implantação

Situação do projeto perante a autarquia municipal

- O Aprovação do projecto
- O Licença de construção
- 🔿 Viabilidade de construção

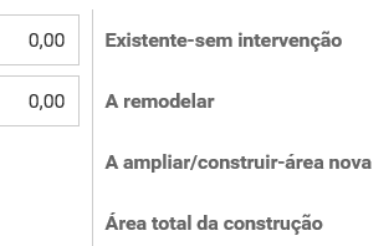

| 0,00 |  |
|------|--|
| 0,00 |  |
| 0,00 |  |
| 0,00 |  |

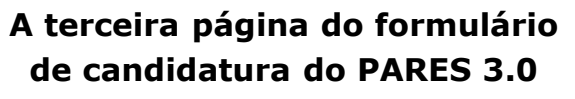

**PARES** 

### É

totalmente destinada à Caracterização do Projeto de Investimento a candidatar pela entidade.

S

SEGURANCA SOCIA

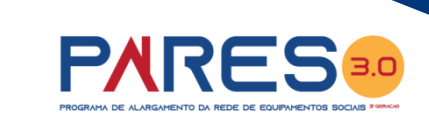

#### Indicadores e resultados

| POPULAÇÃO ADULTA | ~ | PESSOAS IDOSAS | ~ | ESTRUTURA RESIDENCIAL PAI 🗸 | Adiciona |
|------------------|---|----------------|---|-----------------------------|----------|
|                  |   |                |   |                             |          |

| Resposta social           | Resposta<br>elegível? | Nova<br>resposta? | Existentes<br>sem<br>intervenção | Remodelar | Criar | Total |         |
|---------------------------|-----------------------|-------------------|----------------------------------|-----------|-------|-------|---------|
| CENTRO DE CONVÍVIO        | Não                   | Não               | 0                                | 0         | 0     | 0     | Remover |
| CENTRO DE DIA             | Sim                   | Não               | 0                                | 0         | 0     | 0     | Remover |
| SERVIÇO DE APOIO DOMICILI | Sim                   | Não               | 0                                | 0         | 0     | 0     | Remover |
| ESTRUTURA RESIDENCIAL PAR | Sim                   | Sim               | 0                                | 0         | 0     | 0     | Remover |

Aqui deverão ser inscritas as Respostas Sociais ELEGÍVEIS [ERPI, Centro de Dia, SAD (*Id. e Def.*), CAO, Lar Residencial e Residência Autónoma] E ainda as Respostas Sociais NÃO Elegíveis bem como as Áreas do Projeto a candidatar

#### Quadro geral das áreas

| Resposta social                                                            | Áreas (em<br>m²)            | %          | Observações               |                                    |
|----------------------------------------------------------------------------|-----------------------------|------------|---------------------------|------------------------------------|
| CRECHE                                                                     | 0,00                        | 0,00       |                           |                                    |
| espostas não elegíveis                                                     |                             |            |                           | Total parcial :0,00 r              |
| Não há respostas s                                                         | ociais não elegíveis adicio | nadas no q | uadro de Indicadores e Re | sultados                           |
| paços comuns                                                               |                             |            |                           | Total parcial :0,00 r              |
|                                                                            |                             |            |                           |                                    |
| Designação do espaço                                                       | Áreas (em<br>m²)            | % 0        | bservações                |                                    |
| Designação do espaço<br>Selecione                                          | Areas (em<br>m²)            | % 0        | bservações                | Adicionar                          |
| Designação do espaço<br>Selecione<br>Itros espaços                         | Areas (em<br>m²)            | % 0        | bservações                | Adicionar<br>Total parcial :0,00 r |
| Designação do espaço<br>Selecione<br>utros espaços<br>Designação do espaço | Áreas (em<br>m²)            | % 0        | bservações<br>bservações  | Adicionar<br>Total parcial :0,00 r |

Total: 0 m<sup>2</sup>

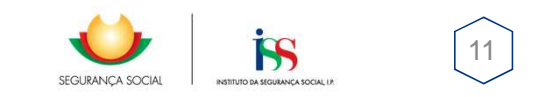

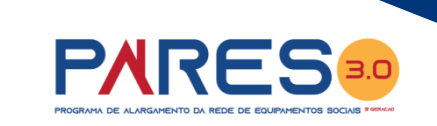

### Distribuição dos postos de trabalho

|                      | Nível    | Nível 1 🚯 | Nível 2 🟮 | Nível 3 🚯 | Nível 4 🚯 | Nível 5 🚯 | Nível 6 🚯 | Total |
|----------------------|----------|-----------|-----------|-----------|-----------|-----------|-----------|-------|
| Postos de trabalho a | Mulheres | 0         | 0         | 0         | 0         | 0         | 0         | 0     |
| manter               | Homens   | 0         | 0         | 0         | 0         | 0         | 0         | 0     |
| Postos de trabalho a | Mulheres | 0         | 0         | 0         | 0         | 0         | 0         | 0     |
| criar                | Homens   | 0         | 0         | 0         | 0         | 0         | 0         | 0     |
|                      | Total    | 0         | 0         | 0         | 0         | 0         | 0         | 0     |

#### Segue-se a Distribuição dos Postos de Trabalho

.... conforme os níveis de Qualificação do Emprego

← Passo anterior: Identificação projeto

Próximo passo: Plano de investimento 🔶

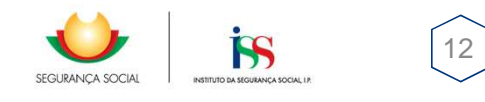

#### 4. Plano de investimento

Identificação da instituição > Identificação projeto > Caracterização > **Plano de investimento >** Documentos > Informações complementares > Compromisso e certificação

#### Plano de investimento

#### Por componente €

| Componentes /Invest  | tes /Investimento de Elegível |         | Não elegível | Total   |       |
|----------------------|-------------------------------|---------|--------------|---------|-------|
| Componences / invest | custo                         | Público | Privado      | Privado | Total |
| Infraestruturas      | 0                             | 0       | 0            | 0       | 0     |
| Equipamento<br>móvel | 0                             | 0       | 0            | 0       | 0     |
| Projeto técnico      | 0                             | 0       | 0            | 0       | 0     |
| Fiscalização         | 0                             | 0       | 0            | 0       | 0     |
| То                   | tal                           | 0       | 0            | 0       | 0     |

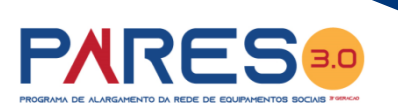

### O quadro do Investimento é chave neste processo... o investimento elegível será sempre obrigatório nas infraestruturas e nas outras componentes

(<u>caso o utilizador tenha</u> <u>assinalado, essa intenção, no</u> <u>quadro respetivo</u>)

As datas de início e de conclusão do investimento vão influenciar a programação financeira (<u>quadro sequinte</u>)

Estimativa do custo de construção por m²

Data de início da realização do investimento

Data prevista de conclusão da realização do investimento

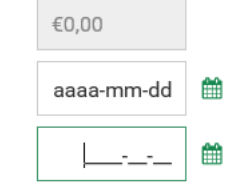

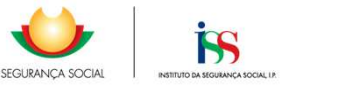

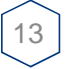

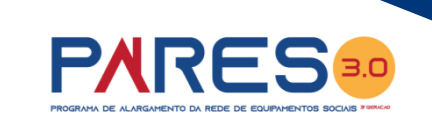

| rogramação mian       | centa anada e   |       |         |         |         |      |
|-----------------------|-----------------|-------|---------|---------|---------|------|
| Componentes /<br>Anos | Anos anteriores | Ano n | Ano n+1 | Ano n+2 | Ano n+3 | Tota |
| Infraestruturas       | 0               | 0     | 0       | 0       | 0       | 0    |
| Equipamento<br>móvel  | 0               | 0     | 0       | 0       | 0       | 0    |
| Projeto técnico       | 0               | 0     | 0       | 0       | 0       | 0    |
| Fiscalização          | 0               | 0     | 0       | 0       | 0       | 0    |
| Total                 | 0               | 0     | 0       | 0       | 0       | 0    |

#### Programação financeira anual €

Passo anterior: Caracterização

Próximo passo: Documentos 🔶

Como referido anteriormente, a programação será feita conforme as datas de início e de conclusão do investimento assinaladas.

Por exemplo, se o investimento tem a duração de 2 anos, o utilizador terá de programar e afetar as verbas inscritas no quadro da Programação Anual em 2 anos!

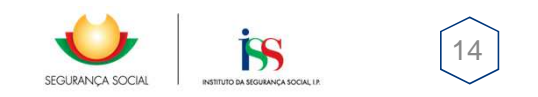

#### 5. Documentos

Identificação da instituição > Identificação projeto > Caracterização > Plano de investimento > **Documentos >** Informações complementares > Compromisso e certificação

#### Projeto de arquitetura ()

Peças do projeto de arquitetura no formato digital

Entregar documento

#

#

Documento

Nenhum documento encontrado

#### Estudo prévio ou elementos de fase posterior do projeto técnico ()

| Documento                           | #                  |
|-------------------------------------|--------------------|
| Memória descritiva (obrigatório)    | Entregar documento |
| Elementos gráficos (obrigatório)    | Entregar documento |
| Estimativa custo obra (obrigatório) | Entregar documento |

#### Informação prévia da autarquia sobre viabilidade de construção

Viabilidade de construção

Entregar documento

Documento

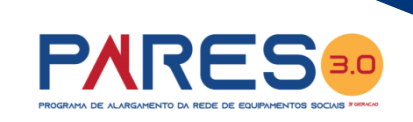

### Da quinta página do formulário de candidatura do PARES 3.0

Constam os documentos que tem de ser entregues pela entidade com a submissão da sua candidatura

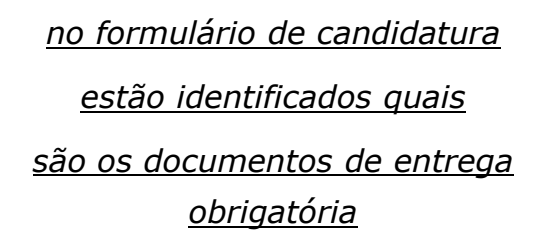

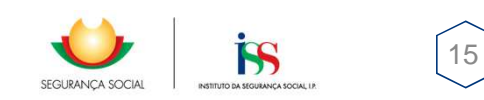

. . . . .

Documentos comprovativos da titularidade, superfície do terreno, edifício ou fração a intervencionar, conforme previsto no ponto 11.1.4, 11.1.5 e 11.1.6 do regulamento PARES 3.0: <sup>1</sup>

| Intraestrutura Obras                             |   |                            |
|--------------------------------------------------|---|----------------------------|
| Certidão de registo predial válida (obrigatória) | ~ | Entregar documento         |
| Selecione                                        |   | #                          |
| Contrato de comodato                             |   | enhum documento encontrado |
| Certidão de registo predial válida (obrigatória) |   |                            |

....continuação dos documentos que tem de ser entregues pela entidade com a submissão da sua candidatura

no formulário de candidatura

**PARES**<sup>30</sup>

No caso despesas elegíveis realizadas, no âmbito do ponto 15.2 do regulamento do PARES 3.0, junção dos seguintes documentos, conforme previsto nos pontos 15.3 e 15.4, do mesmo: ()

|                                     | Entregar documento     |            | estão identificados quais                                |
|-------------------------------------|------------------------|------------|----------------------------------------------------------|
| Documento                           | n documento encontrado | # <u>S</u> | <u>ão os documentos de entrega</u><br><u>obrigatória</u> |
| Documentos da capacidade financeira | Entregar documento     |            |                                                          |

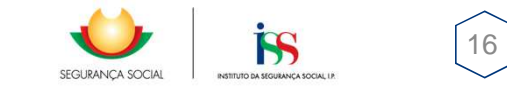

#### 6. Informações complementares

Identificação da instituição > Identificação projeto > Caracterização > Plano de investimento > Documentos > **Informações complementares >** Compromisso e certificação

| Caracterização do projeto | +                                      |  |
|---------------------------|----------------------------------------|--|
| Objectivos do projeto     | +                                      |  |
| Concertação               | +                                      |  |
| Subsidariedade            |                                        |  |
| Parceria                  | +                                      |  |
| Empregabilidade           | +                                      |  |
| Inovação                  | Caracterização do projeto              |  |
| lilovação                 | Caracterizar sinteticamente o projecto |  |
| Sustentabilidade          |                                        |  |

....são solicitadas as informações detalhadas do projeto de investimento candidato, sendo que esta será a única informação a ser disponibilizada ao CLAS da REDE SOCIAL para emissão de parecer.

|  | Empregabilitade  |  | •                         |                  |        |  |
|--|------------------|--|---------------------------|------------------|--------|--|
|  | ไทงขลção         |  | Caracterização do projeto |                  | -      |  |
|  | Sustentabilidade |  |                           |                  | ^      |  |
|  | Divulgação       |  |                           |                  |        |  |
|  | Pertinência      |  |                           |                  |        |  |
|  |                  |  | Objectivos do projeto     |                  | ~<br>+ |  |
|  |                  |  |                           | SEGURANÇA SOCIAL | 17     |  |

#### 7. Compromisso e certificação

Identificação da instituição > Identificação projeto > Caracterização > Plano de investimento > Documentos > Informações complementares > **Compromisso e certificação** 

#### Compromisso e certificação da instituição promotora

Asseguro, enquanto instituição promotora da candidatura apresentada que:

Foi autorizada, no Portal das Finanças (<u>www.portaldasfinancas.gov.pt</u>.) no perfil e com as credenciais de acesso que esta entidade possui, a consulta da situação tributária da entidade pelo Instituto da Segurança Social, I.P. (NIF 505 305 500).

Existe capacidade financeira para suportar o financiamento privado, previsto nos pontos 7.2 e 7.3 do Regulamento do PARES, assumindo o compromisso de assegurar o montante de investimento elegível não comparticipado e de investimento não elegível, no caso de celebração do contrato de comparticipação financeira, sendo o mesmo, suportado da seguinte maneira:

- O projeto candidato não foi objeto financeiro, comunitário ou nacional para as mesmas despesas;
- Eventuais apoios recebidos do Estado, em anos transatos, no âmbito da prossecução de projetos de desenvolvimento social foram aplicados adequadamente;
- Existe capacidade técnica para a execução do projeto candidato;
- A programação financeira apresentada na presente candidatura será cumprida;
- No caso de aquisição de edifício ou fração, declaro que o projeto não foi objeto de qualquer apoio financeiro, nacional ou comunitário, com a mesma finalidade nos últimos 10 anos;
- No caso de celebração de contrato de comparticipação financeira, as infraestruturas e equipamentos objeto de financiamento serão afetadas em regime de permanência e exclusividade, durante pelo menos 20 anos ao fim a que se destinam;
- No caso de celebração do contrato de comparticipação financeira, o financiamento público no âmbito do PARES 3.0 será publicitado nos termos a definir pelo ISS, IP.

Declaro que são verdadeiras todas as informações constantes no presente formulário e documentos anexos, que não foram omitidas quaisquer informações relevantes e que tomei conhecimento do Regulamento do PARES 3.0

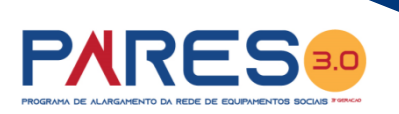

### ....nesta página do formulário a entidade assume o

### Compromisso e Certificação

<u>Condição para que consiga</u> <u>submeter com sucesso a sua</u> <u>candidatura ao PARES 3.0</u>

#### Deve assinalar a opção no formulário

Assumindo o compromisso e certificar que todas as informações constantes do formulário e documentos anexos são verdadeiros e que não foram igualmente omitidas quaisquer informações relevante e que tomaram conhecimento do regulamento do PARES 3.0

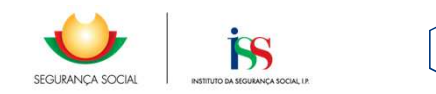

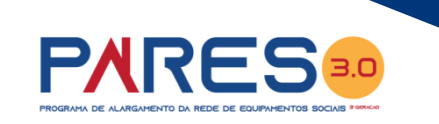

### ....antes de submeter a candidatura, a entidade tem de confirmar se deseja "SUBMETER"

a sua candidatura ao **PARES 3.0** 

19

acidade técnica para a execução do projeto candidato;

ação financeira apresentada na presente candidatura será cumprida;

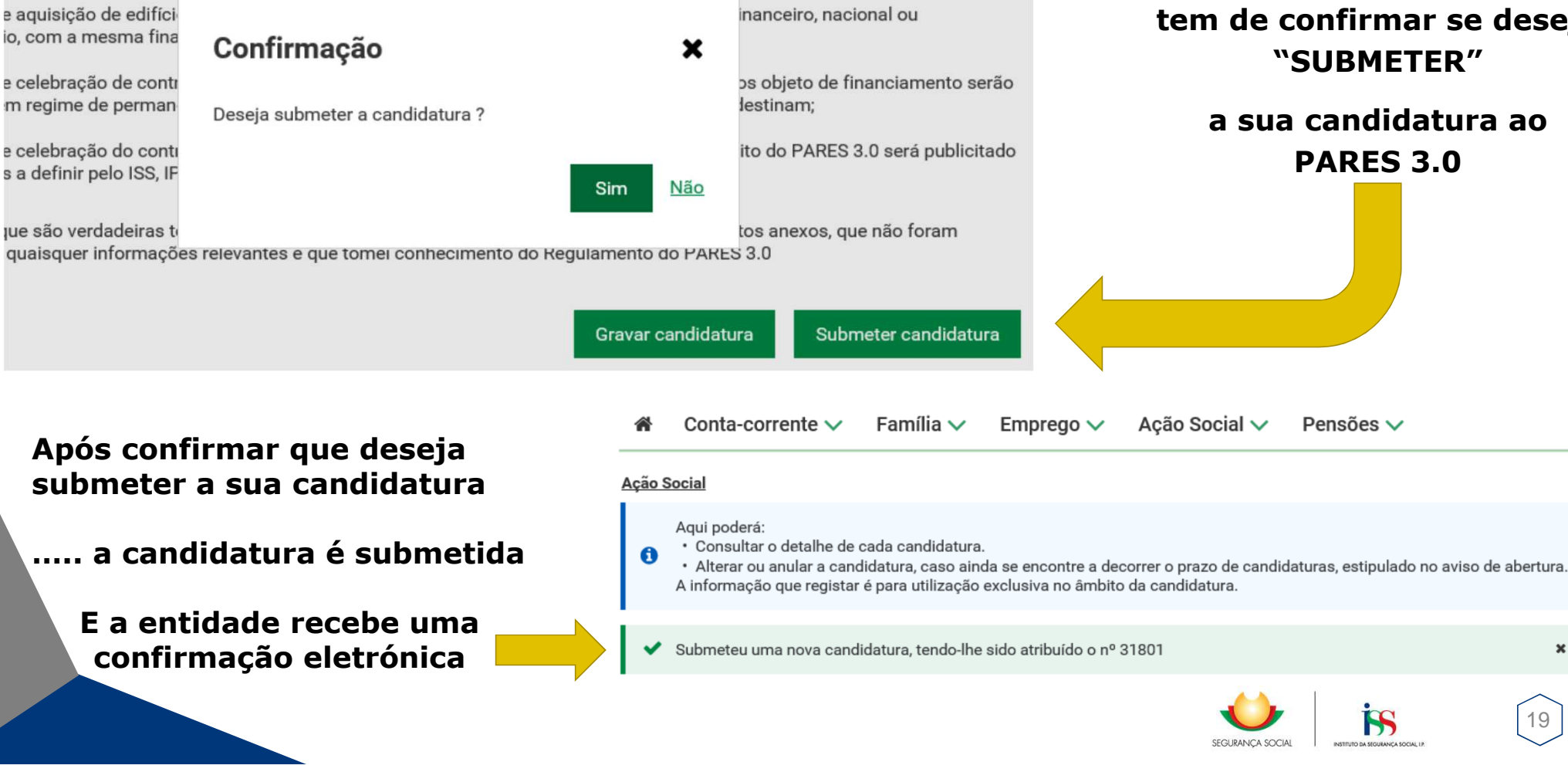

ℰ Conta-corrente ∨ Família ∨

a 🗸 🛛 Emprego 🗸

<u>Ação Social</u>

A

Aqui poderá:

Consultar o detalhe de cada candidatura.

Alterar ou anular a candidatura, caso ainda se encontre a decorrer o prazo de candidaturas, estipulado no aviso de abertura.
 A informação que registar é para utilização exclusiva no âmbito da candidatura.

✓ Submeteu uma nova candidatura, tendo-lhe sido atribuído o nº 31801

# Assunto: Candidatura Pares Nº 31801 - Aviso Nº 01/2020

Ação Social 🗸

#### Segurança Social Direta

Recebernos a sua candidatura ao Programa de Alargamento da Rede de Equipamentos Sociais (PARES 2.0), nº 31801, em 2020-10-12.

Pensões 🗸

Esta candidatura refere-se ao equipamento SEDE.

Para esclarecer questões relacionadas com a candidatura, contate: Instituto da Segurança Social, I.P. Gabinete de Planeamento e Estratégia (GPE) 300 510 997 | ISS-PARES@seg-social.pt

Dados de notificação:

Recebida em: 2020-10-12 Lida em: 2020-10-12 12:21

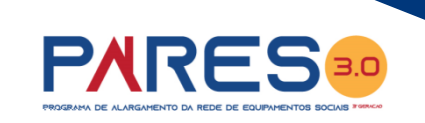

....após submeter com sucesso a candidatura, a entidade receciona uma

### Confirmação Eletrónica

dentro do seu perfil da Segurança Social Direta,

informando do registo com sucesso da candidatura e respetiva informação resumo da mesma

S

SEGURANCA SOCIA

## PARES 3.0 – Submissão de Candidatura

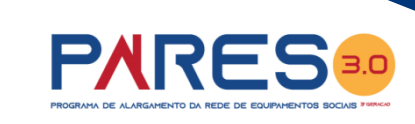

As candidaturas ao PARES 3.0 serão consideradas (submetidas com sucesso), SE:

O preenchimento on-line do formulário PARES 3.0 disponibilizado na Segurança Social Direta, com a inclusão de todos os documentos obrigatório à instrução da candidatura, for efetuado com sucesso;

### Só nestes termos a candidatura será considerada VÁLIDA!

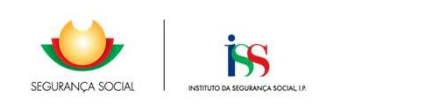